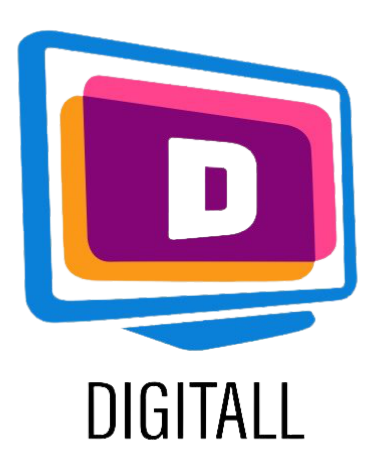

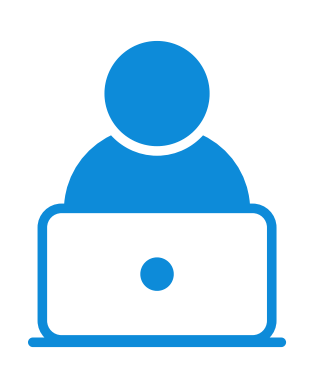

## Zoomlt

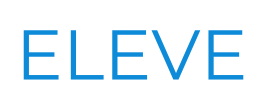

## AGRANDISSEMENT D'ÉCRAN

#### Description

Cette ressource peut agrandir l'ensemble de l'écran ou des parties individuelles.

Elle possède de nombreuses caractéristiques et fonctions paramétrables en fonction des besoins personnels.

Lorsqu'il est actif, l'outil apparaît dans l'icône de la barre des tâches de Windows.

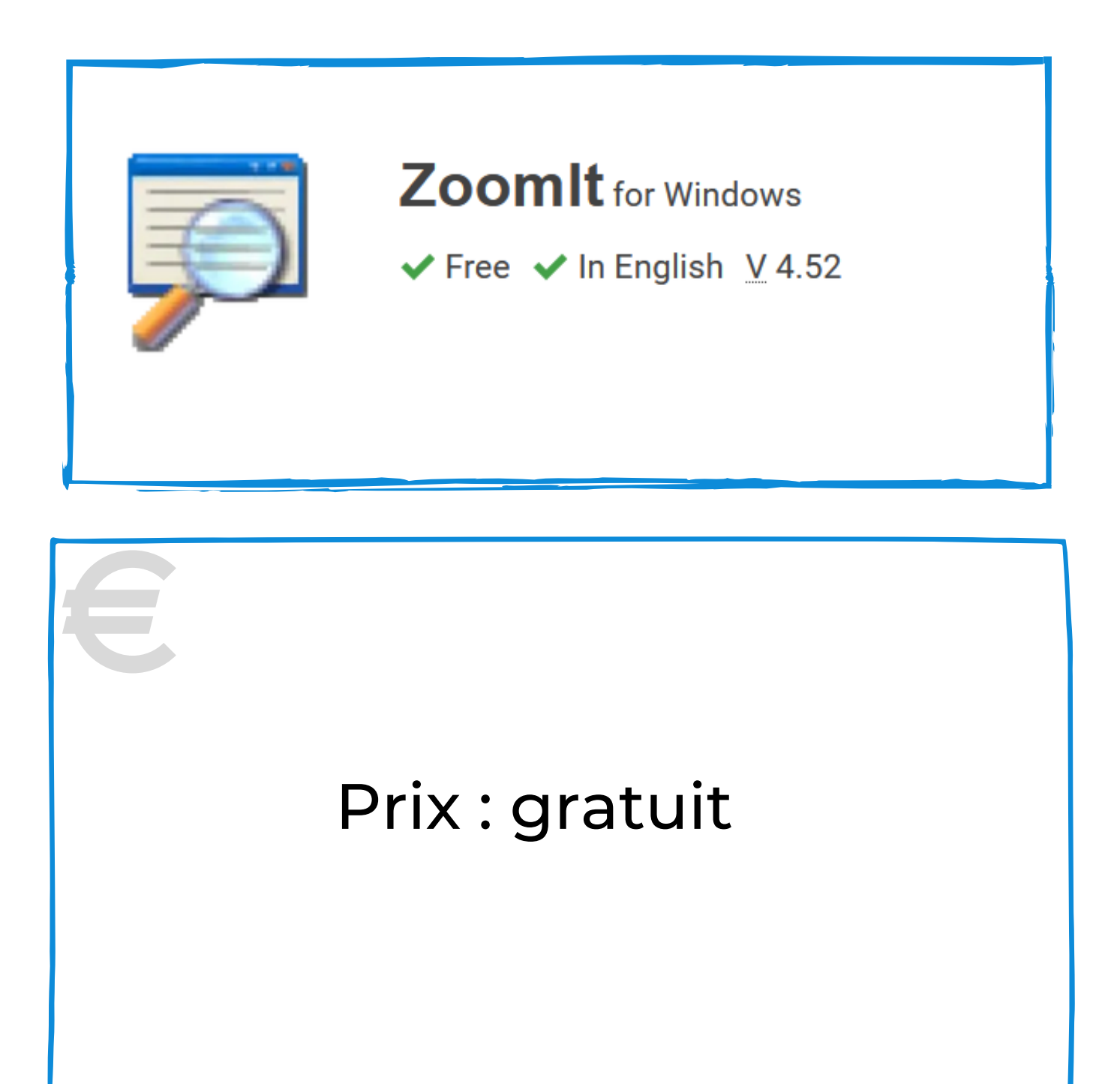

Cette ressource peut être utile pour les élèves ayant :

- problèmes visuels
- difficultés de lecture
- difficultés liées à l'attention

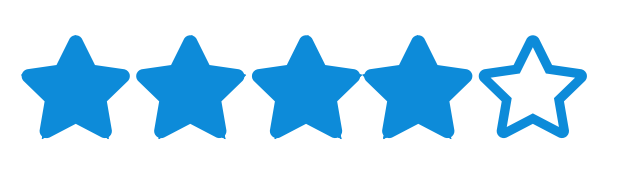

### Degré d'accessibilité

La ressource est personnalisable en fonction de nombreuses préférences et nécessités

#### Usage pratique

Utilisez l'outil pour agrandir le texte difficile d'accès. Ajustez le type d'agrandissement requis en fonction des besoins de l'élève et définissez les paramètres préférés pour lui permettre une lecture plus confortable.

https://docs.microsoft.com/en-us/sysinternals/downloads/zoomit

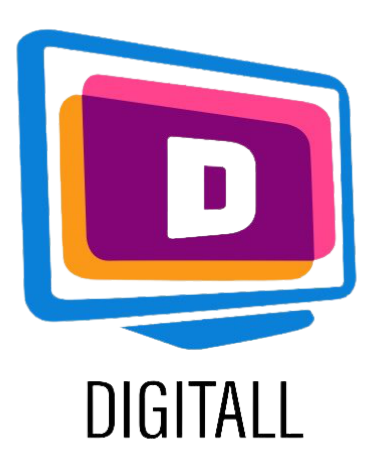

# **COMMENT L'UTILISER?**

Choisissez le niveau de zoom optimal et le raccourci clavier pour activer la fonction d'agrandissement.

#### Etape 1.

Parmi les nombreuses fonctionnalités que vous trouverez dans cet outil, vous trouverez:

- un mode de dessin et d'écriture à l'écran
- le type d'agrandissement
- une fonction de minuterie de pause

|                           | <u>Sysinterna</u>                          | <u>ils - www</u>               | .sysinter             | mals.con              | 1                  |                                       |
|---------------------------|--------------------------------------------|--------------------------------|-----------------------|-----------------------|--------------------|---------------------------------------|
| Zoom                      | LiveZoom                                   | Draw                           | Туре                  | Break                 |                    |                                       |
| After<br>and d<br>the rig | toggling Zoo<br>own arrow k<br>ght mouse b | omIt you<br>œys. Exi<br>utton. | can zoo<br>t zoom n   | m in with<br>node wit | n the m<br>h Escap | ouse wheel or up<br>pe or by pressing |
| Zoom                      | Toggle: CT                                 | RL + 1                         |                       |                       |                    |                                       |
| Anima                     | ate zoom in a                              | and zoom                       | n <mark>out:</mark> [ | ~                     |                    |                                       |
|                           | fy the initial                             | level of r                     | nagnifica             | ation wh              | en zoo             | ming in:                              |
| Speci                     |                                            |                                |                       |                       |                    |                                       |
| Speci                     |                                            |                                |                       |                       |                    |                                       |

#### Etape 2.

Sélectionnez le type

| uie ii | ght mouse    | e button.  |           |              |             |                       |   |
|--------|--------------|------------|-----------|--------------|-------------|-----------------------|---|
| Zoom   | Toggle:      | CTRL + :   | 1         |              |             |                       |   |
| Anim   | ate zoom i   | n and zo   | om out:   | $\checkmark$ | COMPANY NO. | Color Suffrage Voters |   |
| -      |              |            |           |              |             | -                     | ~ |
| Speci  | fy the initi | al level o | fmagnific | ation w      | nen zool    | ming in:              | 1 |
|        |              |            |           |              |             |                       | ) |
|        |              |            |           |              |             |                       |   |
|        |              |            |           |              |             |                       | 1 |

d'agrandissement entre :

- tout l'écran
- accroché au pont
- lentille mobile

Définissez le pourcentage de zoom.

#### Etape 3.

Définissez la touche de raccourci pour activer l'agrandissement.

Cela déclenchera à la fois l'activation et la désactivation de la fonction.

| 10. A 10. A | LiveZoom                             | Draw                                                                                                    | Туре                                                                                                    | Brea                                                                                                    | k.                   |                   |
|-------------|--------------------------------------|----------------------------------------------------------------------------------------------------|----------------------------------------------------------------------------------------------------|----------------------------------------------------------------------------------------------------|----------------------|-------------------|
| After       | toggling Zo                          | omIt you                                                                                                    | u can zoo                                                                                                    | m in wit                                                                                                    | th the m             | iouse wheel or up |
| and d       | own arrow                            | keys. Ex                                                                                                    | it zoom r                                                                                                    | node wi                                                                                                    | th Esca              | pe or by pressing |
| the ri      | gnt mouse b                          | outton.                                                                                                    |                                                                                                    | and the second second se | Sec. Sur Designation |                   |
| Zoom        | Toggle: C                            | TRL + 6                                                                                                    |                                                                                                    |                                                                                                    |                      |                   |
| Anima       | te zoom in                           | and zoor                                                                                                    | m out:                                                                                                    | ~                                                                                                    | and the second       |                   |
|             | AND IN THE REAL PROPERTY AND INCOME. | inter and a second second second second second second second second second second second second second second s | A REAL PROPERTY AND A REAL PROPERTY AND A REAL | and the state                                                                                                    |                      |                   |
|             | fy <mark>the initia</mark> l         | level of                                                                                                    | magnific                                                                                                    | ation wh                                                                                                    | nen zoo              | ming in:          |
| Speci       |                                      |                                                                                                    |                                                                                                    |                                                                                                    |                      |                   |
| Speci       | 2                                    |                                                                                                    |                                                                                                    |                                                                                                    |                      |                   |
| Speci       |                                      |                                                                                                    |                                                                                                    | in the second                                                                                                    |                      |                   |
| Speci       | 1.25                                 | 1.5                                                                                                    | 1.75                                                                                                    | 2.0                                                                                                    | 3.0                  | 4.0               |

https://docs.microsoft.com/en-us/sysinternals/downloads/zoomit